# Selters-App

Seit Ende 2020 ist alles zur Gemeinde Selters (Taunus) in einer App zu finden: Ansprechpartnerinnen/Ansprechpartner in der Verwaltung, Vereine, Unternehmen, Gastronomie, öffentliche Einrichtungen, Sehenswürdigkeiten und alles was Sie zur Gemeinde Selters (Taunus) wissen müssen. Mit dem Veranstaltungskalender der App verpassen Sie nie mehr ein interessantes Event und im Bereich Freizeit erhalten Sie jede Menge Tipps für Aktivitäten in der Gemeinde. Alle Meldungen und Bekanntmachungen der Gemeinde erhalten Sie auf Wunsch auch als Push-Nachricht. Der Abfallkalender enthält alle Abfuhrtermine und erinnert Sie ebenfalls per Push-Nachricht an das Herausstellen der entsprechenden Abfälle. Ein Mängelmelder sorgt für eine einfache Kontaktmöglichkeit mit der Option, direkt den Standort und ein Bild zu übermitteln.

Aufgrund einiger Anfragen, bspw. Push-Nachricht, haben wir die wichtigsten Infos noch einmal für Sie zusammengefasst.

Sollten Sie noch nicht Nutzerin/Nutzer der App sein, würden wir uns über ein Download Ihrerseits sehr freuen!

## Nach der Installation:

### Push-Benachrichtigung:

Nach dem Sie die App installiert haben, werden Sie gefragt, ob die App Ihnen Push-Mitteilungen zuschicken darf. Falls Sie dies möchten, müssen Sie es mit "Ja" bestätigen. Damit ist die Voraussetzung geschaffen, dass Sie sich über selbst festzulegende Inhalte der App mit einer Push-Mitteilung informieren lassen können. Sie können die Erlaubnis auch später in den Mitteilungseinstellung Ihres Handys erteilen bzw. widerrufen.

### Wichtige Mitteilungen:

Sie möchten nur über wichtige Mitteilungen der Gemeinde mit einer Push-Mitteilung informiert werden? (Wasserverunreinigung, Straßensperre, u.ä.) Dann gehen Sie wie folgt vor: Klicken Sie auf "Menü" -> "Aktuelles". Unterhalb von "Wichtige Mitteilungen" klicken Sie bitte auf "Alle Wichtigen Mitteilungen anzeigen". Anschließend wählen Sie oben rechts den "Stern" aus. Die App fragt Sie nun, ob Sie diese Liste abonnieren möchten. Dies bestätigen Sie mit "Ja". Anschließend werden Sie gefragt, ob Sie Push-Mitteilungen erhalten möchten. Bestätigen Sie auch dies mit "Ja".

### Abfallkalender:

Sie möchten informiert werden, wenn Ihre Mülltonne abgeholt wird bzw. die Grünschnittsammelstelle geöffnet hat? Gehen Sie bitte wie folgt vor: Gehen Sie auf "Menü" -> "Leben in der Gemeinde" -> "Abfallkalender". Wählen Sie bitte Ihren Ort aus. Anschließend klicken Sie oben rechts auf den "Stern". Das App fragt Sie nun, ob Sie diese Liste abonnieren möchten. Dies bestätigen Sie mit Ja. Anschließend werden Sie gefragt, ob Sie Push-Mitteilungen erhalten möchten. Bestätigen Sie auch dies mit "Ja".

#### Meine Inhalte:

Im Bereich "Meine Inhalte" werden Ihnen alle favorisierten und ggf. als Push abonnierten Seiten aufgelistet. Um einen Eintrag in dieser Liste zu ergänzen, klicken Sie auf einer beliebigen Unterseite der App einfach auf den "Stern". So erstellen Sie sich im Bereich "Meine Inhalte" einen individuellen Schnellzugriff auf Ihre Lieblingsunterseiten. Wischen Sie einen Eintrag in "Meine Inhalte" nach links, können Sie ihn entfernen oder auch einfach nur die Push-Benachrichtigung für diesen Eintrag deaktivieren.

### Veranstaltungen:

Sie können einzelne Veranstaltungen direkt mit einem Klick in Ihren Kalender integrieren. Rufen Sie dafür die gewünschte Veranstaltung auf und nutzen Sie den Button unterhalb der Veranstaltung "Zum Kalender hinzufügen". Alternativ können Sie auch alle Veranstaltungen zu Ihrem Kalender hinzufügen. Klicken Sie dazu in der Veranstaltungsübersicht auf "Veranstaltungen abonnieren".